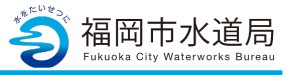

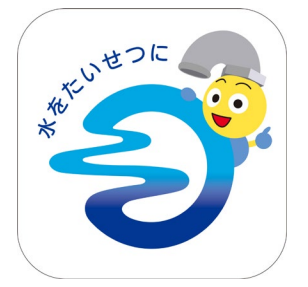

## アプリの起動

アプリインストール時に追加されたアイコンを タップし、アプリを起動します。 起動するとログイン画面が表示されます。

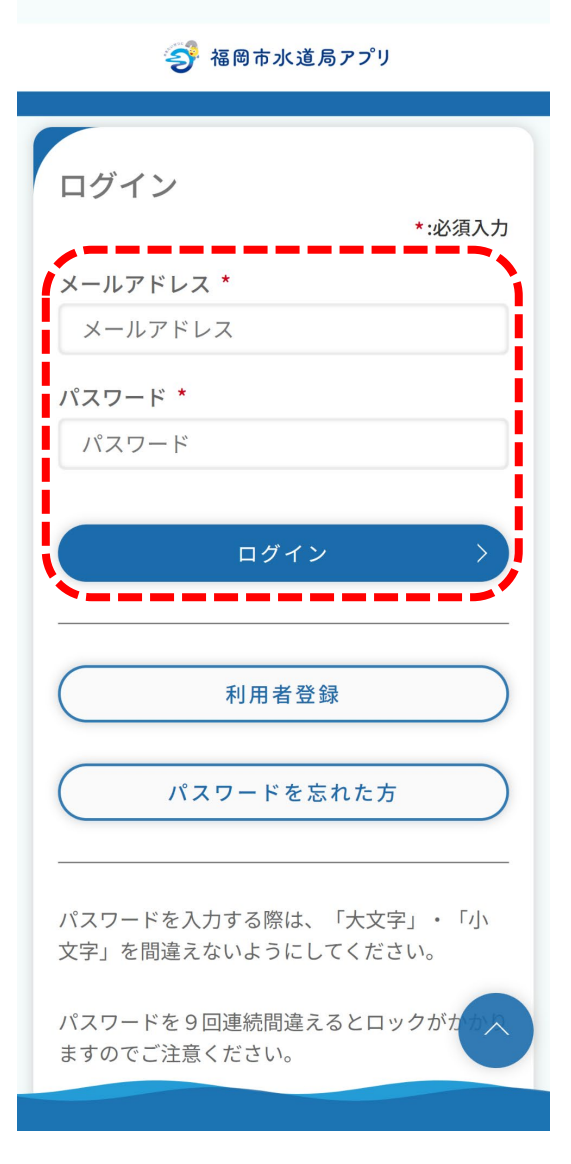

### ログイン画面の起動

既にアカウントをお持ちの方は、 メールアドレス・パスワードを入力し、 ログインボタンをタップすると、ログインできます。

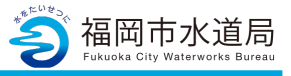

🌍 福岡市水道局アプリ

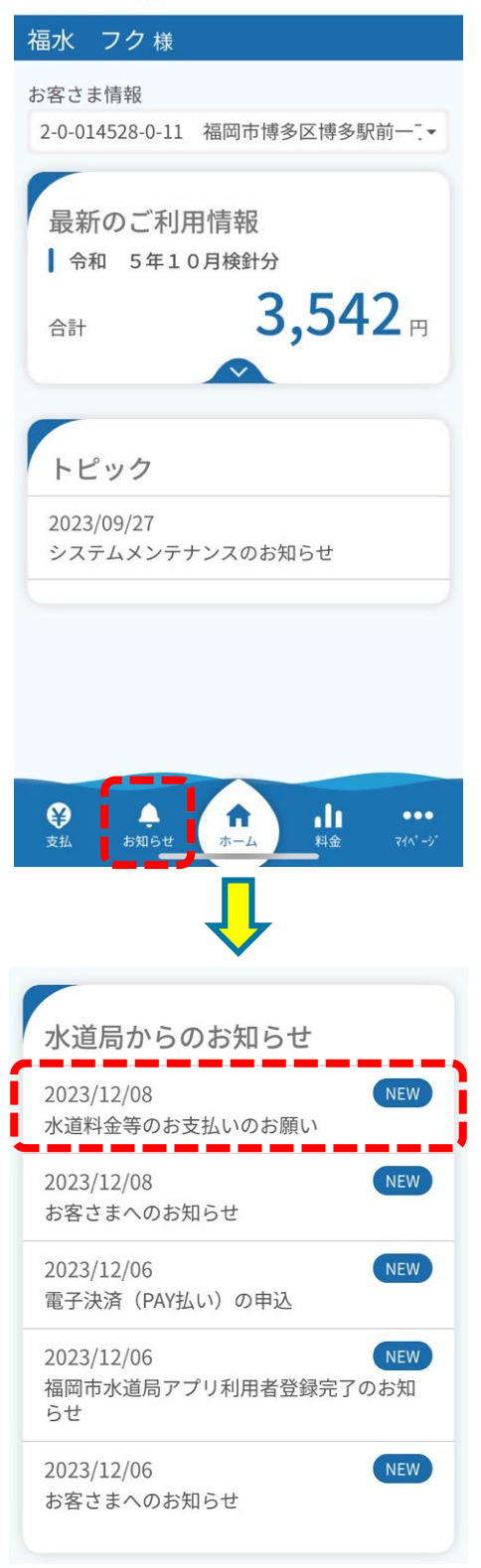

お知らせの確認

「お知らせ」をタップします。

「スマホ決済(PAY払い)」の申込が完了していた場合、 水道料金等の請求日に「水道料金等のお払いのお願い」 が通知されます。

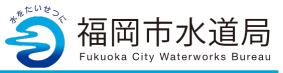

#### 🌍 福岡市水道局アプリ

#### 福水 フク様

水道料金等のお支払いのお願い 公開日時 2023/12/08 15:00:00

上下水道部水道窓口クラウドサービス 「アプリ名称」をご利用いただき、ありが とうございます。

お客様がご使用されております、ご使用 場所の水道料金等の請求を通知しました。 表示された金額をご確認いただき、支払 期限までにお支払いください

<u>https://daax4eues1zsj.cloudfront.net/</u>(別 ウィンドウで開きます)

発行・運営:福岡市水道局

※この通知にお心当たりのない方、または ご不明な方は下記までお問い合わせくださ い。

福岡市水道局 お客さまセンター 電話: <u>092-532-1010</u> mail:info-suido@city.fukuoka.lg.jp 電話受付時間:

平日午前8時45分から午後5時30分まで 土曜午前9時00分から午後5時00分まで ※日曜、祝日、年末年始(12月29日~1 月3日)は受け付けておりません。

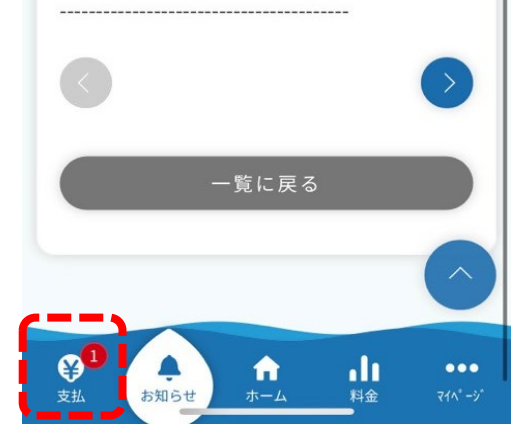

### お知らせの確認

通知内容の詳細です。

「水道料金等のお払いのお願い」が通知されると、 PayPayで支払いが可能となります。 画面下部の「支払」をタップし、明細一覧をご確 認ください。

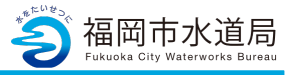

| 🌍 福岡市水道局アプリ |                      |                |
|-------------|----------------------|----------------|
| 福水          | 、 フク 様               |                |
| お客で<br>2-0- | さま情報<br>-014528-0-11 | 福岡市博多区博多駅前一.▼  |
| お           | 支払い                  |                |
| 支持          | 払可能金額                | <b>3,542</b> ⊓ |
| 支持          | 払可能件数                | <b>1</b> 件     |
| -           | -                    |                |
| 明           | 細一覧                  |                |
| 1           | 令和 5年12月             | 期限20日前         |
| 請及          | 求額合計                 | 3,542 ⊨        |
| ſ           |                      | 支払詳細 〉         |
|             |                      | ,              |
| ¥           | 0                    | n              |

参 福岡市水道局アプリ

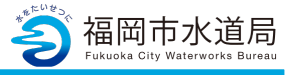

福水 フク様 明細 令和 5年12月検針分 期限20日前) 3,542 請求額合計 令和5年12月28日 支払期限 令和5年10月4日~ 使用期間 令和5年12月5日 水道使用期間料金 1,870円 (消費税相当額 170円) 下水道使用期間料金 1,672 円 (消費税相当額 152円) 令和5年12月14日 発行日 お客さま番号 0-0-000000-0-00 福岡市博多区博多駅前一丁 住所 目 契約者氏名 福水 フク様 お支払い方法 戻る Ļ n 11 •••

# PayPayアプリの起動

「PayPay」のマークをタップすると、 PayPayアプリが起動するので、決済をお願いします。